## MANUAL PARA TRANSMISSÃO DA DEFESA AO VIVO

# JITSI MEET

Comissão de Pós-Graduação Coordenadoria de Informática IFCH

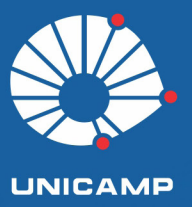

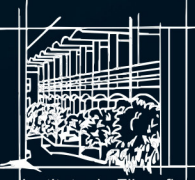

Instituto de Filosofia e Ciências Humanas

#### Comissão de Pós-Graduação - IFCH

Prof. Dr. Alvaro Gabriel Bianchi Mendez Prof. Dr. David Montenegro Lapola Profa. Dra. Joana Cabral de Oliveira Profa. Dra. Luciana Ferreira Tatagiba
Profa. Dra. Carolina Cantarino Rodrigues Prof. Dr. Everton Emanuel Campos
Prof. Dr. Márcio Augusto Damin Custódio Prof. Dr. Fernando Teixeira da Silva Prof. Dr. Andrei Koerner
Profa. Dra. Bárbara Geraldo de Castro Profa. Dra. Aline Vieira de Carvalho

### Coordenadoria de Informática - IFCH

Felipe Reis Tineu Fabrício Angel Nardi Eduardo Martins Rigato Sanderlei C. de Andrade Matheus dos Santos Morais Thiago Romero Lopes Luiza Pereira Moraes

### Transmissão ao vivo - Jitsi Meet

Este manual é indicado para transmissão da defesa para público externo, garantindo o caráter público das defesas de dissertações e teses. O canal do Youtube será utilizado apenas para a transmissão e o vídeo não ficará disponível para acesso futuro.

Os passos a seguir devem ser realizados com, pelo menos, 48 horas de antecedência.

1º Fazer o login no YouTube (https://m.youtube.com/) com o e-mail da Unicamp;

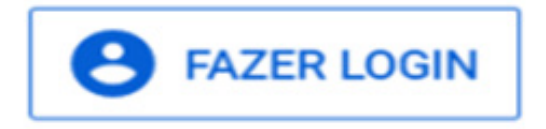

2º Escolher a conta institucional;

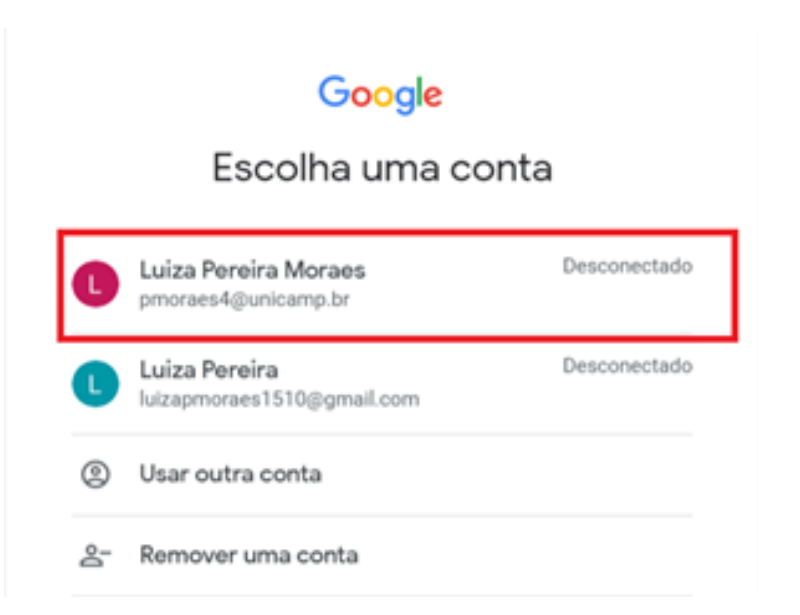

3º Ir em criar (câmera com o sinal de +) e depois clicar em transmitir ao vivo;

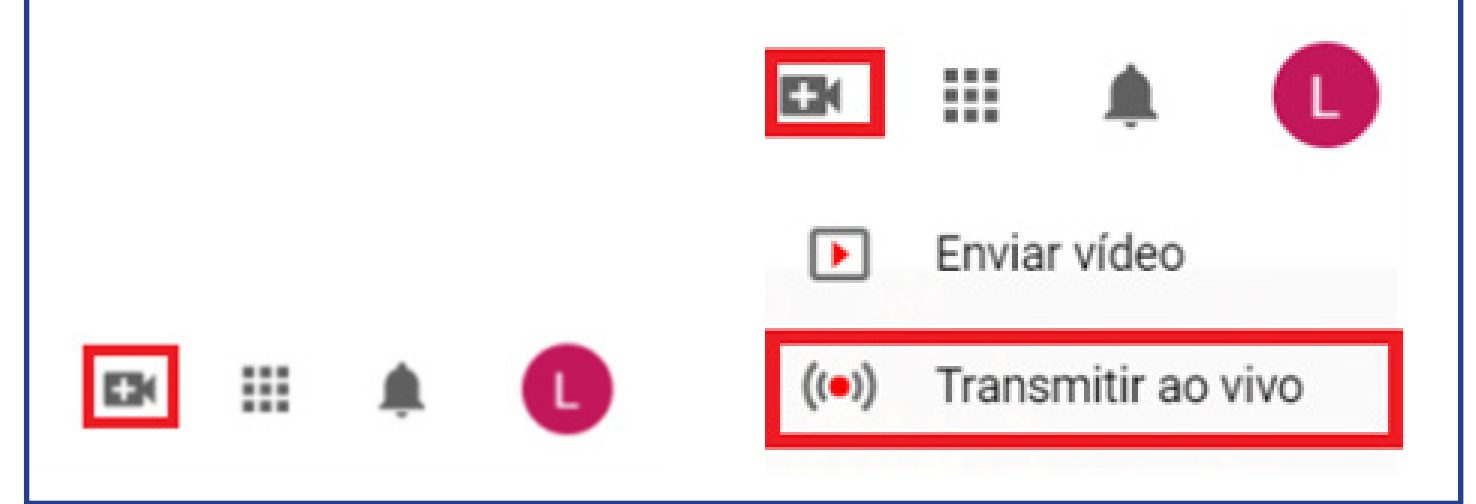

4º Clique em "primeiros passos" e crie um nome;

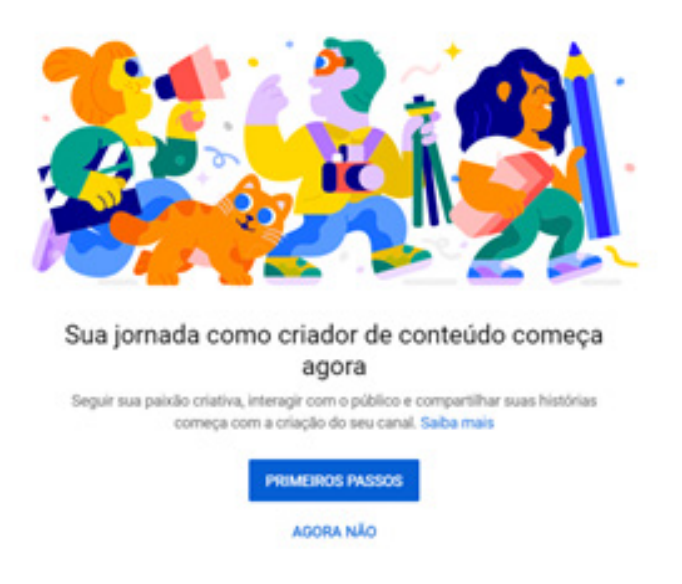

**5º** Realizar a verificação – Inserir um número de telefone para receber um código por chamada ou mensagem de texto;

| Brasil                    | *                                       |  |
|---------------------------|-----------------------------------------|--|
| como devernos enviar o o  | odigo de verificação?                   |  |
| Faça uma chamada te       | lefônica com mensagem de voz automática |  |
| Envie uma mensagem        | de texto com o código de verificação    |  |
| ual idioma deve ser usa   | do ao enviar o código de verificação?   |  |
| ortuguês (Brasil) alterar | idioma                                  |  |
| ual é seu número de tele  | fone?                                   |  |
| 1                         |                                         |  |
|                           |                                         |  |
| or exemplo: (11) 6123-4   | 567                                     |  |
|                           |                                         |  |

6º Finalizar a verificação e aguardar 24 horas para a finalização de todos os procedimentos;

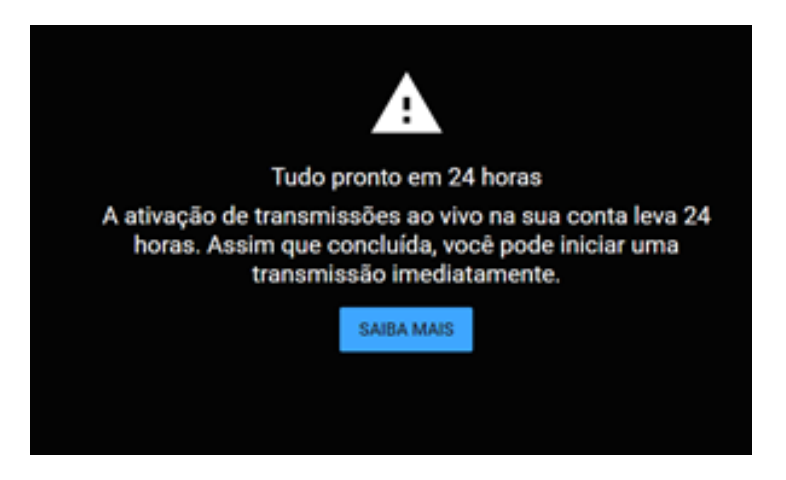

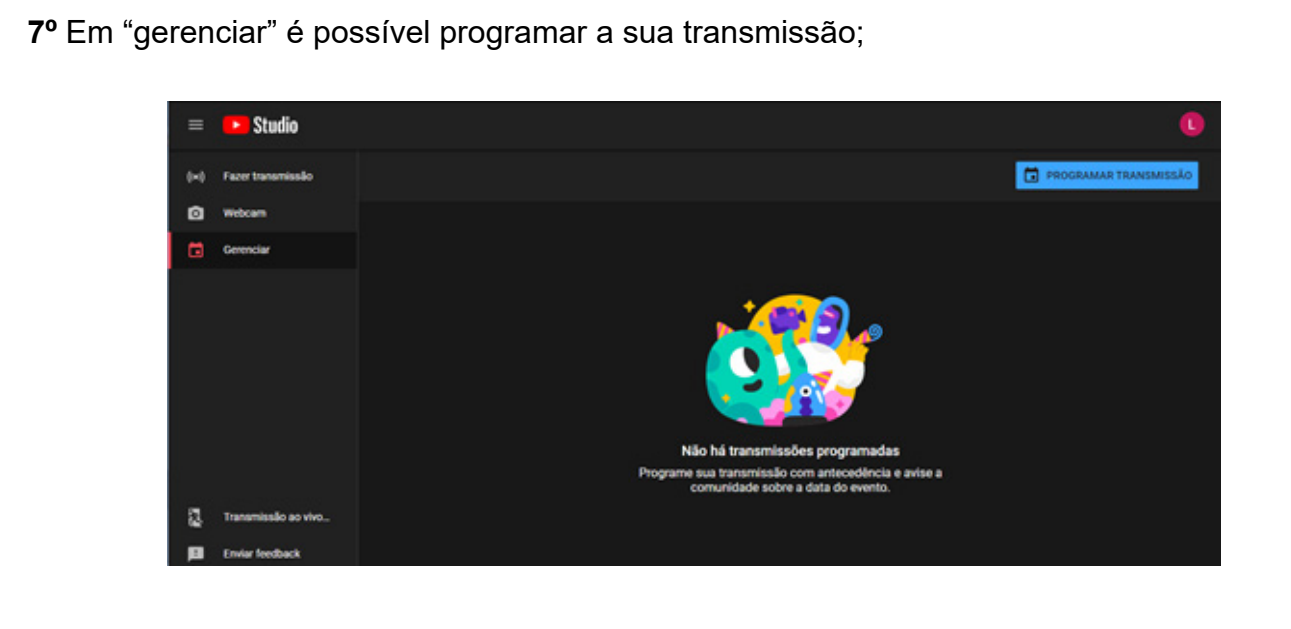

8º Clicar em "programar transmissão" e preencher os campos abaixo;

| Defesa IFCH                                                                                                    |                                                                                                    |                                                            |
|----------------------------------------------------------------------------------------------------|----------------------------------------------------------------------------------------------------|------------------------------------------------------------|
| Pública                                                                                                    |                                                                                                    |                                                            |
| Adicione uma descrição                                                                                                    |                                                                                                    |                                                            |
| Pessoas e blogs                                                                                                    |                                                                                                    |                                                            |
| sex, 2 de out.                                                                                                    | <b>-</b> 13:00                                                                                                    |                                                            |
|                                                                                                    |                                                                                                    |                                                            |
| + FAZER UPLOAD DE MIN                                                                                                    | LATURA PERSONALIZADA                                                                                                    |                                                            |
| ★ FAZER UPLOAD DE MIN<br>Público                                                                                                    | IATURA PERSONALIZADA                                                                                                    |                                                            |
| FAZER UPLOAD DE MIN Público Este video é para crianças? (Obr                                                                                                    | IATURA PERSONALIZADA<br>igatón)                                                                                                    |                                                            |
| FAZER UPLOAD DE MIN Público Este video é para crianças? (Obr ilio importe sua localização, é o local do como (Corona)                                                                                                    | IATURA PERSONALIZADA<br>Igatório)<br>Arigatório obedecer à Lei de Prote                                                                                                    | qão da                                                     |
| FAZER UPLOAD DE MIN Público Este vídeo é para orianças? (Obe vído importe sua localização, é e n-line das Crianças (OOPPA, na rformar se o contexido é para o                                                                                                    | RATURA PERSONALIZADA<br>Iganinio)<br>Ingla em inglia) e/ou a outras lei<br>Iangas. O que é corteúdo para cri                                                                                                    | eçilio de<br>e. É obri<br>lanças7                          |
| FAZER UPLOAD DE MIN Público Este video é para crianças? (Ob vido importa sua localização, é d o-Sende das Citanças (COPA), os neformar se o contexido y para c     Sim, é contexido para c                                                                                                    | EATURA PERSONALIZADA<br>spatieno)<br>briganòrio obedecer à Lei de Pret<br>sigla em inglia) a tou a outras lei<br>lanças O que é contelido para or<br>fanças                                                                                                  | eção da<br>a. É obri<br>anças?                             |
| FAZER UPLOAD DE MIN Phiblico Este video é para orlanças? (Obr tilo importa sua localização, é e De-Bre das Crianças (COPPA, na nformar se o contexido é para c     Sim, é contexido para ce     Recursos como anim                                                                                                    | EATURA PERSONALIZADA<br>igatório<br>brigatório obedecer à Lei de Prot<br>sigla em inglia) e/ou a outras lei<br>ianças<br>ianças<br>bia personalizados e o chet ao vive                                                                                       | eção de<br>a. É obri<br>anças?<br>Inião est                |
| FAZER UPLOAD DE MIN Público Este video é para orianças? (Obe tilo importe sua localizaçãe, é o orian das Orianças (COPPA, na enformar se o conteúdo é para or informar se o conteúdo é para or informar se o conteúdo para or informar se o conteúdo para or informar se o conteúd | RATURA PERSONALIZADA<br>igatório)<br>drigatório obedecer à Lei de Poto<br>nigla em inglié) e/ou a outras lei<br>ianças. O que é conteúdo para or<br>ianças<br>cios personalizados e o chat ao vive<br>issisões ao vivo de conteúdo para o                    | eção de<br>a. É obri<br>lanças?<br>relio est<br>rienças. 1 |
| FAZER UPLOAD DE MAN Público Este video é para orianças? (Ole vide inporta sua localização, é o no-îne das Crianças (COPPA, na eformar as e o contecido ó para o formar des contecido para o     Sim, é contecido para o     Recurso come anôn     mex     Não, não é contecido para                                                                                                    | EATURA PERSONALIZADA<br>igatificio)<br>derigatório obedecer à Lei de Preta<br>igale em ingléa) arlou a outras lei<br>iempas. O que é conteúdo para or<br>iempas<br>cios personalizados e o chat ao vive<br>ieseñes ao vive de conteúdo para o<br>ra crianças | eção de<br>a. É obri<br>lanças?<br>s não est<br>lanças.1   |
| FAZER UPLOAD DE MAN Público Este video é para orianças? (Ole tido importa sua localização, é d Dane das Crismas (COPA na nformar se o contexido é para o so fina das Crismas (COPA na nformar se o contexido para o so fina dasponives em taxes Nião, não é contexido pa                                                                                                    | EATURA PERSONALIZADA<br>Spatino)<br>briganório obedecer à Lei de Pret<br>sigle en inglés) a/ou a outras lei<br>singes. O que é conteúdo para of<br>singes<br>dos personalizados e o chat ao vire<br>inables ao vire de conteúdo para o<br>ra crianças        | eção de<br>a. É obri<br>anças?<br>s não est<br>rianças. 1  |

9º Passo: Sua transmissão ficará criada e agendada para a data e hora escolhida;

| =   | ▶ Studio                          |                            |                                 |                                                                              |                      | C           |
|-----|-----------------------------------|----------------------------|---------------------------------|------------------------------------------------------------------------------|----------------------|-------------|
| 0~0 |                                   |                            |                                 |                                                                              | PROGRAMAR            | TRANSMISSÃO |
| ۵   | Transmissão ao vivo               | Тіро                       | Data                            | Vublidade                                                                    | Espectadores ao vivo | Conexão     |
| ۵   | Próximas transmissões             |                            |                                 |                                                                              |                      |             |
|     | Defease Col<br>Adacence descrição | Software para<br>streaming | 2 de out. de 2020<br>Programado | <ul> <li>Público<br/>Contexido para crianças (definido por vocil)</li> </ul> |                      |             |
|     |                                   |                            |                                 |                                                                              |                      |             |
|     |                                   |                            |                                 |                                                                              |                      |             |
|     |                                   |                            |                                 |                                                                              |                      |             |
|     |                                   |                            |                                 |                                                                              |                      |             |

#### Obs: Os próximos passos devem ser realizados no dia da transmissão.

**10**° Passo: Dentro da ferramenta Jitsi Meet entrar em "mais ações" e em seguida ir em "iniciar transmissão ao vivo";

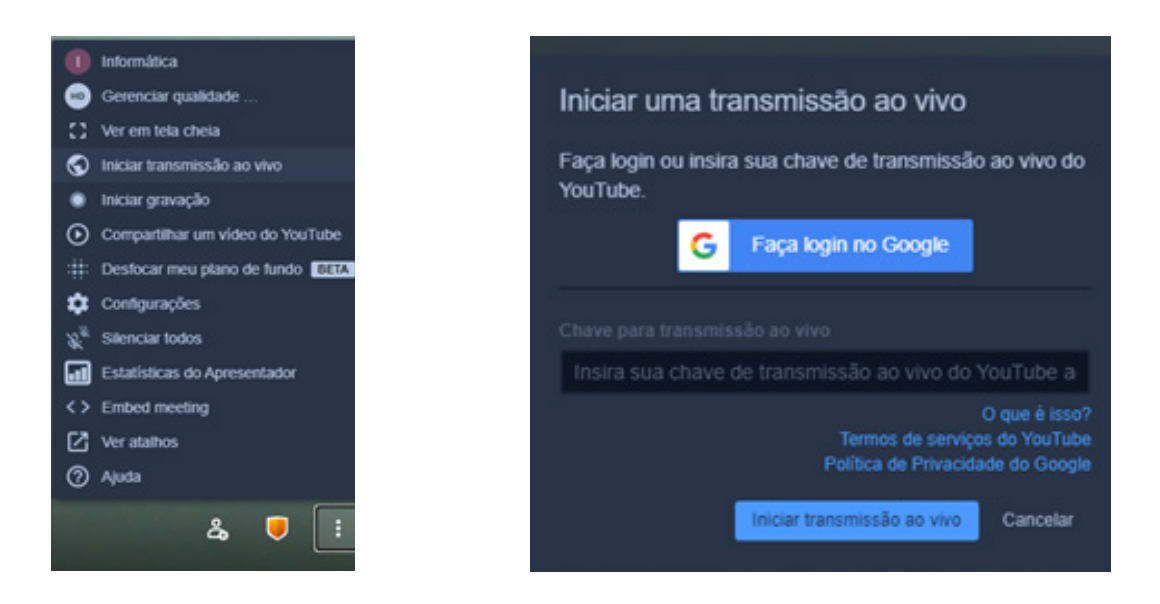

**11º** Escolher a transmissão que foi criada anteriormente e em seguida clicar em "iniciar transmissão ao vivo";

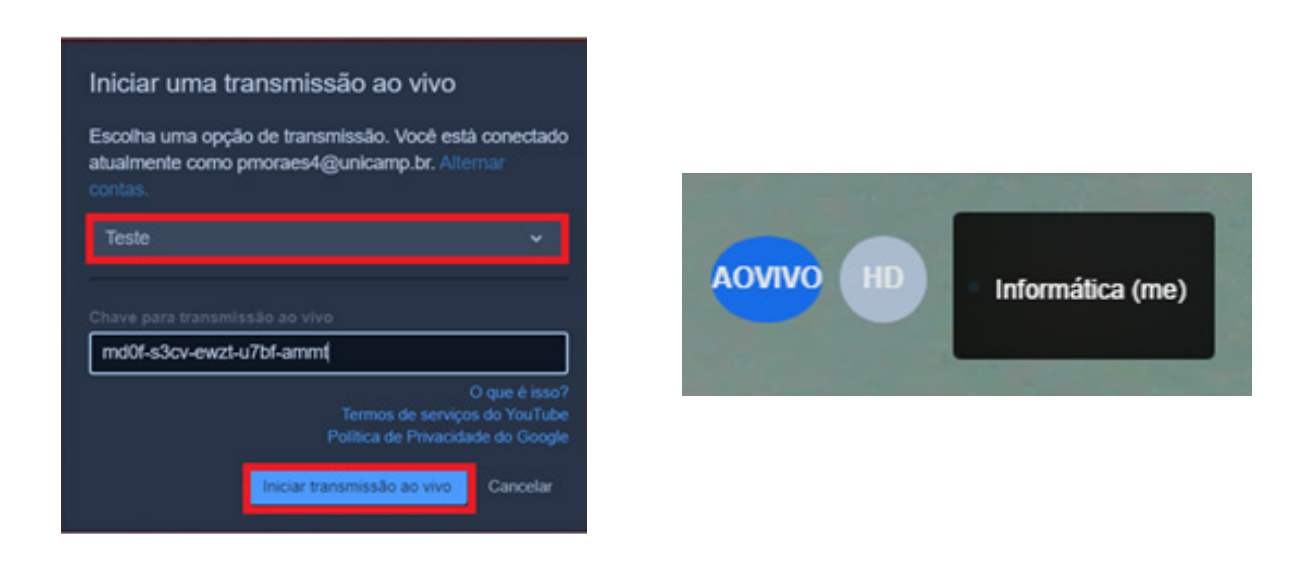

12º Entre novamente no YouTube e acesse o Studio;

| =  | Studio                       |                            |                                 |                                                                             |                      | C           |
|----|------------------------------|----------------------------|---------------------------------|-----------------------------------------------------------------------------|----------------------|-------------|
| •• |                              |                            |                                 |                                                                             | PROGRAMAR            | TRANSMISSÃO |
| ۵  | Transmissão ao vivo          | Тіро                       | Deta                            | Visibilidade                                                                | Espectadores ao vivo | Conexão     |
| ۵  | Próximas transmissões        |                            |                                 |                                                                             |                      |             |
|    | Contrast FCH<br>Del Printers | Software para<br>streaming | 2 de out. de 2020<br>Programado | <ul> <li>Público<br/>Contecide para crianças (definido por você)</li> </ul> |                      |             |
|    |                              |                            |                                 |                                                                             |                      |             |
|    |                              |                            |                                 |                                                                             |                      |             |
|    |                              |                            |                                 |                                                                             |                      |             |

13º Clique no nome da transmissão criada e em seguida em "transmitir ao vivo";

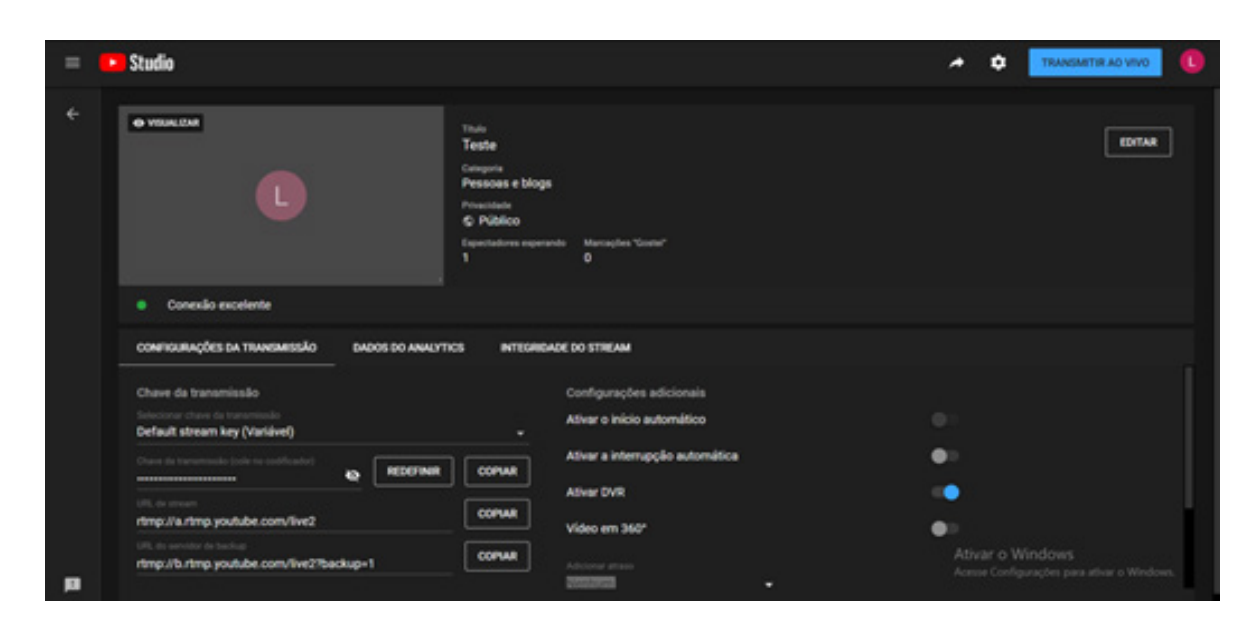

Pronto, sua transmissão já está acontecendo ao vivo!

| = | Studio                                                                                                    |                                                                                             |                                         | <br>A DICERRAR TRAVEMENSÃO 🕕                                  |
|---|----------------------------------------------------------------------------------------------------|---------------------------------------------------------------------------------------------|-----------------------------------------|---------------------------------------------------------------|
| ÷ | <br>L                                                                                                    | Tada<br>Teste<br>Crimpine<br>Pessoas e b<br>Providela<br>S Público<br>Capacitationa at<br>1 | logs<br>nuhlimus Manaylin "Gaster"<br>O | EDITAR                                                        |
|   | Conexilio excelente                                                                                                    |                                                                                             |                                         |                                                               |
|   | CONFIGURAÇÕES DA TRANSMISSÃO DADOS                                                                                                    | DO ANALYTICS INTER                                                                          | RIDADE DO STREAM                        |                                                               |
|   | Experimentaries annual dimension of the second second seco | Description<br>D                                                                            | 0:00:00                                 | Espectadores simultáneos -                                    |
|   | 3                                                                                                    |                                                                                             |                                         | Ativar o Windows<br>Acesse Configurações para ativar o Wedows |

Obs: Para descobrir qual é o link da transmissão é só entrar na ferramenta Jitsi e acessar "adicionar convidados", copiar o link e enviar, por exemplo, por mensagem de texto.

| Invite more people                                         | × |
|------------------------------------------------------------|---|
| Share the meeting link to invite others                    |   |
| meet.jit.si/TesteLuiza                                     | D |
| Share meeting invitation                                   | ~ |
| Embed this meeting                                         |   |
| Share the live streaming link                              |   |
| http://youtu.be/cGcYHS11FDQ                                | 0 |
| Discar: +1.512.647.1431 PIN: 2542 9353 57#<br>Mais números | 6 |